| 類別 | Update Softwar | e FAQ on | XPAC_WES2 | 009 |            | 編號 | 5-019-01 |
|----|----------------|----------|-----------|-----|------------|----|----------|
| 作者 | Amber          | 版本       | 1.0.0     | 日期  | 2012/03/15 | 頁數 | 1/10     |

# XP-8000-Atom如何還原作業系統?

| مجع        | <u> </u> | 1.1. | . л      |   |
|------------|----------|------|----------|---|
| <b>注</b> 目 | H        | h    | <u>۲</u> | 1 |
| ΨĮ/        | IJ.      | IJ   | N.       | ٠ |

| 平台              | 作業系統版本  | XPAC utility 版本 |
|-----------------|---------|-----------------|
| XP-8000-Atom 系列 | WES2009 | 所有版本            |
|                 |         |                 |
|                 |         |                 |
|                 |         |                 |

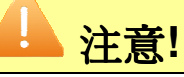

還原或更新作業系統之前,需確認所有重要資料已安全備份至其他區域。

XP-8000-Atom附加的CF卡配件,可用來還原或更新XP-8000-Atom的作業系統,當您的XP-8000-Atom無法開機或者是系統損毀時,可藉由CF卡重新安裝作業系統還原映像檔到XP-8000-Atom上,使其回復到出廠的預設值,解決損毀的問題。

## - 、 <u>還原作業系統</u>

請使用附設的CF卡,按照以下步驟來還原XP-8000-Atom的作業系統回復到出廠預設值。

步驟1:將標記為Rescue的CF卡插至XP-8000-Atom的CF插槽。

步驟2:重新開機後,按Del鍵進入BIOS設置畫面。

步驟3:選取Boot頁籤,然後選取Hard Disk Drives,按Enter鍵進入設定畫面。

| Main     | Advanced                          | PCIPnP   | Boot | Security | Chipset              | Exit                                         |
|----------|-----------------------------------|----------|------|----------|----------------------|----------------------------------------------|
| Bo<br>Bo | ot Settings<br>ot Settings Confid | guration |      |          | Spec<br>Devi<br>sequ | cifies the Boot<br>ce Priority<br>uence from |
| ► Ha     | rd Disk Drives                    |          |      |          | avai<br>drive        | lable Hard<br>es                             |

| IJ                                                                                                    | Update Soft                                                                                                    | ware FAQ o                                                                                                    | on XPAC_V                                                                               | /ES2009                                                              | _                        |                          | 編號                   | 5-019-0 |
|----------------------------------------------------------------------------------------------------|----------------------------------------------------------------------------------------------------|----------------------------------------------------------------------------------------------------|-----------------------------------------------------------------------------------------|----------------------------------------------------------------------|--------------------------|--------------------------|----------------------|---------|
|                                                                                                    | Amber                                                                                                    | 版本                                                                                                    | 1.0.0                                                                                   | 日期                                                                   | 2012/0                   | )3/15                    | 頁數                   | 2/10    |
| <b>寮 4:</b> 選Ⅰ<br>■<br>■ ● ● ● ● ● ● ● ● ● ● ● ● ● ● ● ● ● ●                                                                                                    | 取 1st Drive,<br>定 1st Drive爲                                                                                                    | 按Enter鍵〕<br>PS-XXX,                                                                                                    | 進入設定畫<br>使系統先從                                                                          | 面。<br>éCF卡開機。                                                        | 2                        |                          |                      |         |
|                                                                                                    |                                                                                                    |                                                                                                    | BIOS Setup                                                                              | Utility                                                              |                          |                          |                      |         |
| Main                                                                                                    | Advanced                                                                                                    | PCIPnP                                                                                                    | Boot                                                                                    | Security                                                             | Chip                     | set                      | Exit                 |         |
| Hard Disi                                                                                                    | ( Drivers                                                                                                    |                                                                                                    |                                                                                         |                                                                      |                          | Speci                    | fies the Boot        |         |
| fet Drive                                                                                                    |                                                                                                    |                                                                                                    |                                                                                         | ISATA, D                                                             |                          | seque                    | ble drives           |         |
| 2nd Drive                                                                                                    |                                                                                                    |                                                                                                    |                                                                                         |                                                                      |                          | avalla                   | Die Grives           |         |
| 2nd brive                                                                                                    |                                                                                                    |                                                                                                    |                                                                                         | Louin. Li                                                            |                          |                          |                      |         |
|                                                                                                    |                                                                                                    |                                                                                                    |                                                                                         |                                                                      |                          |                          |                      |         |
| ₩ 7:重新<br>8000-Ator<br>* * *<br>*                                                                                                    | TU 儲存此設方<br>新開機後,系統<br>m to factory (<br>* * * * * * *<br>XP-8000-                                                                                                    | 在,選取OI<br>統即進入XI<br>default。<br>& * * * * *<br>Atom Resc                                                                                   | K結束BIOS<br>P-8000-Ato<br>* * * * *<br>ue Disk                                           | >設直畫面。<br>om Rescue的<br>* * * * *<br>Main Menu                       | り設定畫<br>★ ★ ★ ★          | 音面,约<br>* * *            | 然後選擇 <b>(1)</b>      | Recove  |
| ₹ <b>驟</b> 7:重新<br>8000-Ator<br>* * *<br>*<br>*                                                                                                    | TO 儲存此設<br>新開機後,系約<br>m to factory (<br>* * * * * * *<br>XP-8000-<br>* * * * * * *                                                                                                    | 在,選取OI<br>統即進入XI<br>default。<br>* * * * *<br>Atom Resc<br>* * * * *                                                                        | K結束BIOS<br>P-8000-Ato<br>* * * * *<br>ue Disk<br>* * * * *                              | om Rescue的<br>* * * * *<br>Main Menu<br>* * * * *                    | 勺設定畫<br>* * *<br>* * *   | 查面,彡<br>* * * *<br>* * * | 然後選擇 <b>(1)</b><br>* | Recove  |
| ₹驟 7:重新<br>8000-Ator<br>* * *<br>*<br>* * *<br>Choos                                                                                                    | - TU 儲存此設方<br>新開機後,系統<br>m to factory (<br>* * * * * * *<br>XP-8000-<br>* * * * * * *<br>e one of the f                                                                                                    | 在,選取OI<br>統即進入XI<br>default。<br>k * * * *<br>Atom Resc<br>k * * * *<br>ollowings:                                                          | K結束BIOS<br>P-8000-Ato<br>* * * * *<br>ue Disk<br>* * * * *                              | >設直畫॥。<br>om Rescue的<br>* * * * * *<br>Main Menu<br>* * * * * *      | 勺設定畫<br>* * *<br>* * *   | 音面,ź                     | 然後選擇 <b>(1)</b>      | Recove  |
| ○驟 7:重新<br>8000-Ator<br>* * *<br>*<br>* * *<br>Choos<br>(1) Rec<br>(2) Upg<br>(3) Dis<br>(4) Qui<br>(5) Cor                                                                                                    | TO 儲存此設<br>新開機後,系統<br>m to factory o<br>* * * * * * *<br>XP-8000-<br>* * * * * * *<br>e one of the fo<br>cover XP-8000<br>grade XP-8000<br>grade XP-8000<br>play Drive [C]<br>t rescue disk<br>nmand shell              | 在,選取OA<br>流即進入XI<br>default。<br>k * * * *<br>Atom Resc<br>k * * * *<br>ollowings:<br>-Atom to fa<br>-Atom to fa<br>-Atom man<br>and reboot | K結束BIOS<br>P-8000-Ato<br>* * * * *<br>ue Disk<br>* * * * *<br>actory defa<br>ually<br>t | om Rescuei<br>* * * * *<br>Main Menu<br>* * * * *<br>ult             | 勺設定畫<br>* * * *<br>* * * | 音<br>* * *<br>* *        | 然後選擇 <b>(1)</b>      | Recove  |
| www.reference of the second second s                                                                                                    | TO 儲存此設<br>新開機後,系統<br>m to factory o<br>* * * * * * *<br>XP-8000-<br>* * * * * * *<br>e one of the fo<br>cover XP-8000<br>grade XP-8000<br>grade XP-8000<br>play Drive [C]<br>t rescue disk<br>nmand shell<br>choice: 1 | 在,選取OA<br>統即進入XI<br>default。<br>k * * * *<br>Atom Resc<br>k * * * *<br>ollowings:<br>-Atom to fa<br>-Atom to fa<br>and reboot              | K結束BIOS<br>P-8000-Ato<br>* * * * *<br>ue Disk<br>* * * * *<br>actory defa<br>ually<br>t | om Rescuei<br>* * * * *<br>Main Menu<br>* * * * *<br>ult             | 勺設定畫<br>* * * *<br>* * * | 音<br>* * *<br>* *        | 然後選擇 <b>(1)</b>      | Recove  |
| 課 7:重新 8000-Ator * * * * * * * * * Chooss (1) Rec (2) Upg (3) Dis (4) Qui (5) Corr Enter c                                                                                                    | TO 儲存此設<br>新開機後,系<br>m to factory o<br>* * * * * *<br>XP-8000-<br>* * * * * *<br>e one of the fo<br>cover XP-8000<br>grade XP-8000<br>play Drive [C]<br>t rescue disk<br>nmand shell<br>choice: 1                       | 在,選取OA<br>統即進入XI<br>default。<br>k * * * *<br>Atom Resc<br>k * * * *<br>ollowings:<br>-Atom to fa<br>-Atom to fa<br>and reboot              | K結束BIOS<br>P-8000-Ato<br>* * * * *<br>ue Disk<br>* * * * *<br>actory defa<br>ually<br>t | om Rescuei<br>* * * * *<br>Main Menu<br>* * * * *<br>ult             | 勺設定畫<br>* * * *<br>* * * | 面<br>* * *<br>*          | 然後選擇 <b>(1)</b>      | Recove  |
| ·驟 7:重新<br>8000-Ator<br>* * *<br>* *<br>Choos<br>(1) Red<br>(2) Upg<br>(3) Dis<br>(4) Qui<br>(5) Corr<br>Enter o                                                                                                    | TO 儲存此設<br>新開機後,系統<br>m to factory o<br>* * * * * * *<br>XP-8000-<br>* * * * * * *<br>e one of the fo<br>cover XP-8000<br>grade XP-8000<br>play Drive [C]<br>t rescue disk<br>nmand shell<br>choice: 1                  | 在,選取OA<br>統即進入XI<br>default。<br>k * * * *<br>Atom Resc<br>k * * * *<br>ollowings:<br>I-Atom to fa<br>I-Atom to fa<br>and reboot            | K結束BIOS<br>P-8000-Ato<br>* * * * *<br>ue Disk<br>* * * * *<br>actory defa<br>ually<br>t | om Rescued<br>* * * * *<br>Main Menu<br>* * * * *<br>ult             | 勺設定畫<br>* * * *<br>* * * | 面,   * * *               | 然後選擇 <b>(1)</b>      | Recove  |
| 陳 7:重第<br>8000-Ator<br>* * *<br>* *<br>* *<br>Choos<br>(1) Rec<br>(2) Upg<br>(3) Dis<br>(4) Qui<br>(5) Corr<br>Enter o                                                                                                    | TO 儲存此設分<br>新開機後,系統<br>m to factory o<br>* * * * * * *<br>XP-8000-<br>* * * * * * *<br>e one of the fo<br>cover XP-8000<br>grade XP-8000<br>play Drive [C]<br>t rescue disk<br>mmand shell<br>choice: 1                 | 在,選取OA<br>統即進入XI<br>default。<br>k * * * *<br>Atom Resc<br>k * * * *<br>ollowings:<br>D-Atom to fa<br>D-Atom to fa<br>and reboor            | K結束BIOS<br>P-8000-Ato<br>* * * * *<br>ue Disk<br>* * * * *<br>actory defa<br>ually<br>t | om Rescue的<br>* * * * *<br>Main Menu<br>* * * * *<br>ult             | 为設定畫<br>* * *<br>* * *   |                          | 然後選擇 <b>(1)</b>      | Recove  |
| www.restance.com/<br>www.restance.com/<br>www.restance | TO 儲存此設<br>新開機後,系統<br>m to factory (<br>* * * * * * *<br>XP-8000-<br>* * * * * * *<br>e one of the fo<br>cover XP-8000<br>grade XP-8000<br>grade XP-8000<br>play Drive [C]<br>t rescue disk<br>nmand shell<br>choice: 1 | 在,選取OA<br>統即進入XI<br>default。<br>k * * * *<br>Atom Resc<br>k * * * *<br>ollowings:<br>-Atom to fa<br>-Atom to fa<br>-Atom man<br>and reboot | K結束BIOS<br>P-8000-Ato<br>* * * * *<br>ue Disk<br>* * * * *<br>actory defa<br>ually<br>t | om Rescue的<br>* * * * *<br>Main Menu<br>* * * * *<br>ult             | 勺設定畫<br>* * * *<br>* * * | 音   *  *<br>*   * *      | 然後選擇 <b>(1)</b>      | Recove  |
| www.restance.com/<br>www.restance.com/<br>www.restance | TO 儲存此設<br>新開機後,系統<br>m to factory o<br>* * * * * * *<br>XP-8000-<br>* * * * * * *<br>e one of the fo<br>cover XP-8000<br>grade XP-8000<br>play Drive [C]<br>t rescue disk<br>nmand shell<br>choice: 1                  | 在,選取OA<br>統即進入XI<br>default。<br>k * * * *<br>Atom Resc<br>k * * * *<br>ollowings:<br>D-Atom to fa<br>D-Atom to fa<br>and reboot            | K結束BIOS<br>P-8000-Ato<br>* * * * *<br>ue Disk<br>* * * * *<br>actory defa<br>ually<br>t | otig直畫山。<br>om Rescue的<br>* * * * *<br>Main Menu<br>* * * * *<br>ult | 勺設定畫<br>* * * *<br>* * * | 面,                       | 然後選擇 <b>(1)</b>      | Recove  |

| 類別      | Update Sof                        | tware FAQ o               | on XPAC_WI                   | ES2009                  |                               | 編號                      | 5-019-01 |
|---------|-----------------------------------|---------------------------|------------------------------|-------------------------|-------------------------------|-------------------------|----------|
| 作者      | Amber                             | 版本                        | 1.0.0                        | 日期                      | 2012/03/15                    | 頁數                      | 3/10     |
|         | <b>詰齢</b> 入 革立字母                  | <b>∀</b> ,確完濃[            | 百作業系統                        | 司復到中廠                   | 預設值。                          |                         |          |
|         | 的制八大大丁母                           |                           |                              |                         | 19001回                        |                         |          |
| ***     | ******                            | ****                      | *****                        | ****                    | *****                         | *                       |          |
|         | V                                 | Var                       | ninc                         |                         |                               |                         |          |
| *       |                                   |                           |                              | •                       |                               | *                       |          |
| **      | ******                            | ****                      | *****                        | ****                    | *****                         | ж                       |          |
| The fe  | ollowing proce<br>ou sure to reco | ss will des<br>verv XP-80 | troy all of y<br>000-Atom to | our data o<br>factory d | on drive!!!<br>lefault? [Y/N] |                         |          |
| 7.1 V J |                                   | in organization           |                              | o raciony c             |                               |                         |          |
|         |                                   |                           |                              |                         |                               |                         |          |
|         |                                   |                           |                              |                         |                               |                         |          |
|         |                                   |                           |                              |                         |                               |                         |          |
|         |                                   |                           |                              |                         |                               |                         |          |
| 步驟9:    | 還原程序約需30                          | <b>)</b> 分鐘,待到            | 完成後,系統                       | 充會回到XF                  | P-8000-Atom                   | Rescue <sup></sup><br>作 | 的設定畫面,然  |
| 後選擇(4)( | Quit rescue dis                   | k and rebo                | ot結束XP-8                     | 000-Atom                | Rescue的設定                     | 定畫面。                    |          |
| 步驟 10   | :重複步驟2到步                          | 步驟6,將一                    | 1st Drive設定                  | 官為PM-XX                 | X °                           |                         |          |
| 步驟 11   | ・重新開機後,発                          | 系統約需8分                    | 分鐘設置環境                       | 竟參數。                    |                               |                         |          |
| 步驟 12   | XP-8000-Atom                      | 的作業系統                     | 已還原爲出                        | 廠預設值。                   | )                             |                         |          |
|         |                                   |                           |                              |                         |                               |                         |          |
|         |                                   |                           |                              |                         |                               |                         |          |
|         |                                   |                           |                              |                         |                               |                         |          |
|         |                                   |                           |                              |                         |                               |                         |          |
|         |                                   |                           |                              |                         |                               |                         |          |
|         |                                   |                           |                              |                         |                               |                         |          |
|         |                                   |                           |                              |                         |                               |                         |          |
|         |                                   |                           |                              |                         |                               |                         |          |
|         |                                   |                           |                              |                         |                               |                         |          |
|         |                                   |                           |                              |                         |                               |                         |          |
|         |                                   |                           |                              |                         |                               |                         |          |
|         |                                   |                           |                              |                         |                               |                         |          |

ICP DAS Co., Ltd. Technical document

| 類別 | Update Softwar | Update Software FAQ on XPAC_WES2009 |       |    |            |    |      |
|----|----------------|-------------------------------------|-------|----|------------|----|------|
| 作者 | Amber          | 版本                                  | 1.0.0 | 日期 | 2012/03/15 | 頁數 | 4/10 |

## 二、 手動更新作業系統

XP-8000-Atom作業系統的改版資訊包含了新功能以及軟體資訊等等的說明,在與我們聯繫取 得新版本的作業系統映像檔之前,我們建議您先詳細閱讀作業系統改版的資訊,再按照下列步驟 使用CF卡來手動更新XP-8000-Atom的作業系統。

#### XP-8000-Atom作業系統更新記錄可從附件CD光碟或泓格網站中取得:

附件CD光碟→CD:\xpac-atom\os\_image\xp8000atom\_os\_reversion\_chinese.pdf 網站→ftp://ftp.icpdas.com/pub/cd/xpac-atom/os\_image/xp8000atom\_os\_reversion\_chinese.pdf

**步驟1**:請與我們聯繫取得新版的作業系統映像檔(E-Mail:<u>service@icpdas.com</u>),取得後將檔 案複製到CF卡的OSIMAGE資料夾裡。

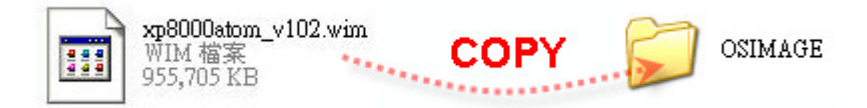

步驟2:將標記為Rescue的CF卡插至XP-8000-Atom的CF插槽。

步驟3:重新開機後,按Del鍵進入BIOS設置畫面。

步驟 4: 選取Boot頁籤,然後選取Hard Disk Drives,按Enter鍵進入設定畫面。

|   |      |                  | Bl       | OS Setup | Utility  |                |                 |
|---|------|------------------|----------|----------|----------|----------------|-----------------|
| M | ain  | Advanced         | PCIPnP   | Boot     | Security | Chipset        | Exit            |
| • | Boo  | t Settings       |          |          |          | Spec<br>Devi   | cifies the Boot |
|   | Boo  | t Settings Confi | guration |          |          | sequ           | ence from       |
|   | Hard | d Disk Drives    |          |          |          | avail<br>drive | able Hard<br>s  |

| 類別                                                        | Update Softv                                                                | vare FAQ o                            | n XPAC_W             | /ES2009                |              | 編號          | 5-019-01 |
|-----------------------------------------------------------|-----------------------------------------------------------------------------|---------------------------------------|----------------------|------------------------|--------------|-------------|----------|
| 作者                                                        | Amber                                                                       | 版本                                    | 1.0.0                | 日期                     | 2012/03/15   | 頁數          | 5/10     |
| <b>步驟 5</b> : 選取<br><b>步驟 6</b> : 設定                      | 1st Drive,指<br>1st Drive爲F                                                  | 安Enter鍵進<br>ºS-XXX,{                  | 進入設定畫<br>吏系統先從       | 面。<br>CF卡開機。           |              |             |          |
|                                                           |                                                                             | В                                     | IOS Setup            | Utility                |              |             |          |
| Main                                                      | Advanced                                                                    | PCIPnP                                | Boot                 | Security               | Chipset      | Exit        |          |
| Hard Disk I                                               | Univers                                                                     |                                       |                      |                        | Spec         | ence from   | t        |
| 1st Drive                                                 |                                                                             |                                       |                      | [SATA: PS              | s-xxx] avail | able drives |          |
| 2nd Drive                                                 |                                                                             |                                       |                      | [SATA: PN              | A-XXX]       |             |          |
|                                                           |                                                                             |                                       |                      |                        |              |             |          |
|                                                           |                                                                             |                                       |                      |                        |              |             |          |
| *<br>* * * *<br>Choose                                    | XP-8000-A<br>* * * * * *<br>one of the fo                                   | tom Rescu<br>* * * *<br>llowings:     | ue Disk 1<br>* * * * | Main Menu<br>* * * * * | * * * * *    | *           |          |
| (1) Reco<br>(2) Upgr<br>(3) Displ<br>(4) Quit<br>(5) Comi | ver XP-8000-<br>ade XP-8000-<br>ay Drive [C]<br>rescue disk a<br>nand shell | Atom to fa<br>Atom mani<br>Ind reboot | ctory defa<br>ually  | ult                    |              |             |          |
| Enter ch                                                  | ioice: 2                                                                    |                                       |                      |                        |              |             |          |
|                                                           |                                                                             |                                       |                      |                        |              |             |          |
|                                                           |                                                                             |                                       |                      |                        |              |             |          |
|                                                           |                                                                             |                                       |                      |                        |              |             |          |
|                                                           |                                                                             |                                       |                      |                        |              |             |          |
|                                                           |                                                                             |                                       |                      |                        |              |             |          |
|                                                           |                                                                             |                                       | Co. Itd.             | Tachnical day          | nument       |             |          |

| 類別                                                                                                    | Update Softw                                                                                                    | are FAQ oi                                                                                    | n XPAC_WES                                                                                    | 2009                                   |                                           | 編號                    | 5-019-01          |
|----------------------------------------------------------------------------------------------------|----------------------------------------------------------------------------------------------------|-----------------------------------------------------------------------------------------------|-----------------------------------------------------------------------------------------------|----------------------------------------|-------------------------------------------|-----------------------|-------------------|
| 作者                                                                                                    | Amber                                                                                                    | 版本                                                                                            | 1.0.0                                                                                         | 日期                                     | 2012/03/15                                | 頁數                    | 6/10              |
| 步驟 9:建諱<br>* * *<br>* * *<br>Choose<br>(1) Rece<br>(2) Upgi<br>(3) Disp<br>(4) Quit<br>(5) Com<br>Enter cl<br>Please<br>6000 | &您分配 6000M<br>* * * * * *<br>XP-8000-At<br>* * * * * *<br>one of the fol<br>over XP-8000-4<br>rade XP-8000-4<br>lay Drive [C]<br>rescue disk at<br>mand shell<br>hoice:<br>input the syste | A的容量給<br>* * * *<br>tom Rescu<br>* * * *<br>lowings:<br>Atom to fac<br>Atom manu<br>nd reboot | C槽,輸入 60<br>* * * * * *<br>e Disk Mair<br>* * * * * *<br>tory default<br>ally<br>e = ?M (3600 | 000 後按<br>* * * *<br>* Menu<br>* * * * | Enter鍵。<br>* * * * * * * *<br>* * * * * * | K:<br>K:              |                   |
| <b>步驟 10:</b> 按<br>系統映像檔(例)                                                                                                  | Y 確認開始做码<br>如 xp8000aton                                                                                                    | 磁碟重新分<br>n_v102.wi                                                                            | ♪割,完成後衣<br>m),按 <b>Open</b>                                                                   | E跳出的<br>開啓,員                           | 視窗目錄裡選<br>最後再按 <b>Y</b> 確                 | 達擇步驟 <b>1</b><br>認開始安 | 複製的新作業<br>"裝作業系統。 |
| <b>步驟 11:</b> 安                                                                                                    | 裝程序約需 30                                                                                                    | 分鐘,待                                                                                          | 完成後,系統                                                                                        | 會回到X                                   | P-8000-Aton                               | n Rescue              | 的設定畫面,            |

然後選擇(4) Quit rescue disk and reboot 結束 XP-8000-Atom Rescue的設定畫面。

**步驟 12:** 重複步驟 3 到步驟 7,將 1st Drive設定為PM-XXX。

| Main Adv.<br>Hard Disk Drive | anced<br>rs | PCIPnP | Boot | Security Chip  | set Exit                         |
|------------------------------|-------------|--------|------|----------------|----------------------------------|
| Hard Disk Drive              | rs          |        |      |                |                                  |
|                              |             |        |      |                | Specifies the Boot sequence from |
| 1st Drive                    |             |        |      | [SATA: PM-XXX] | available drives                 |
| 2nd Drive                    |             |        |      | [SATA: PS-XXX] |                                  |

步驟13:重新開機後,系統約需8分鐘設置環境參數,完成更新作業系統。

ICP DAS Co., Ltd. Technical document

| 類別 | Update Softwar | e FAQ on | XPAC_WES2 | 009 |            | 編號 | 5-019-01 |
|----|----------------|----------|-----------|-----|------------|----|----------|
| 作者 | Amber          | 版本       | 1.0.0     | 日期  | 2012/03/15 | 頁數 | 7/10     |

#### 三、 <u>還原CF卡</u>

當您的CF卡遭受到系統檔案損壞或不小心被格式化,導致無法使用CF卡開機,可以使用備份 還原軟體GHOST 11(或者是更新的版本)來還原您的CF卡。您可以與Symantec聯繫取得GHOST 軟體→<u>http://www.symantec.com</u>。準備好前置的還原工具GHOST之後,就可以照著下列的步驟 來做CF卡還原的動作。

**步驟 1**:從附件CD光碟中或者是泓格網站取得rescue ghost檔案:rescue\_atom.gho。 附件CD光碟→CD:\xpac-atom\rescue\_disk\

網站→ftp://ftp.icpdas.com/pub/cd/xpac-atom/rescue disk/

步驟 2:開啓Symantec Norton Ghost32 V.11 後按OK按鈕。

| About Symantec Ghos     | n                                                                                                    |
|-------------------------|----------------------------------------------------------------------------------------------------|
| Product<br>Manufacturer | Symantec Ghost 11.5 Corporate Edition<br>Symantec Corporation<br>Copyright (C) 1998-2008 Symantec Corporation. All rights reserved. Symantec, the<br>Symantec Logo are trademarks or registered trademarks of Symantec Corporation<br>or its affiliates in the U.S. and other countries. Other names may be trademarks of<br>their respective owners.<br>The Licensed Software and Documentation are deemed to be "commercial computer<br>software" and "commercial computer software documentation" as defined in FAR<br>Sections 12.212 and DFARS Section 227.7202. |
|                         | Symantec.                                                                                                    |

| 類別                                   | Update Sof                                      | tware FAQ o                     | on XPAC_W                      | ES2009               |            | 編號 | 5-019-01 |
|--------------------------------------|-------------------------------------------------|---------------------------------|--------------------------------|----------------------|------------|----|----------|
| 作者                                   | Amber                                           | 版本                              | 1.0.0                          | 日期                   | 2012/03/15 | 頁數 | 8/10     |
|                                      |                                                 |                                 |                                |                      |            |    |          |
| 莎聯3∶黑                                | 占選 Local→Di                                     | sk→From I                       | Image •                        |                      |            |    |          |
| <b>芕踩 3</b> ∶黒<br>■ Ghost3           | 占選 Local→Di<br>2 11.5                           | sk→From I                       | Image •                        | Yene Ride (1974      |            |    |          |
| <b>芕踩 3</b> ∶黒<br>■ Ghost3<br>Symanl | 占選 Local→Di<br>2 11.5<br>fec 6host 11.5 Copyrig | sk→From I<br>,,,, (0) 1998-2008 | mage ∘<br>∙<br>Symantes Corpor | ation. All rights re | served.    |    |          |

| ntec | Help |           |
|------|------|-----------|
| Syma | Quit |           |
|      |      |           |
|      |      | Symantec. |
|      |      |           |

To <u>D</u>isk

To <u>I</u>mage

Local

 $\underline{P}eer$  to peer

Disk 🐧

Partition

步驟 4: 選擇步驟 1 取得的 rescue ghost 檔案(atom\_rescue.GHO)後按 Open 按鈕。

|                         | 1 11.0 Copyrigin Cov 1990 Loob symantes corporation, nit rights reserved.                                      |
|-------------------------|----------------------------------------------------------------------------------------------------|
|                         | Image file name to restore from                                                                                |
|                         | Look in: 🖃 D: 1.2: [] FAT drive 💽 🔁 📇                                                                          |
|                         | Name Size Date                                                                                                 |
|                         | 2012/03/15 03:45:30 PM                                                                                         |
|                         |                                                                                                    |
|                         |                                                                                                    |
|                         |                                                                                                    |
|                         |                                                                                                    |
|                         |                                                                                                    |
|                         |                                                                                                    |
|                         |                                                                                                    |
|                         |                                                                                                    |
|                         |                                                                                                    |
|                         |                                                                                                    |
|                         |                                                                                                    |
|                         |                                                                                                    |
|                         | File name: Open                                                                                                |
|                         |                                                                                                    |
|                         | Files of type: *,GHO 🔽 Cancel                                                                                  |
|                         | Taxaa file descending                                                                                          |
|                         | Image file gescription                                                                                         |
|                         |                                                                                                    |
|                         |                                                                                                    |
|                         |                                                                                                    |
|                         |                                                                                                    |
| 1.407.417.200.027.03.00 |                                                                                                    |
| A STANDARD COMPANY      | te de la company de la company de company de la company de la company de la company de la company de la travis |

| 類別 | Update Softwar | e FAQ on | XPAC_WES2 | 009 |            | 編號 | 5-019-01 |
|----|----------------|----------|-----------|-----|------------|----|----------|
| 作者 | Amber          | 版本       | 1.0.0     | 日期  | 2012/03/15 | 頁數 | 9/10     |

步驟 5:選擇還原的硬碟為 CF 卡後按 OK 按鈕。

| Ghost3 | 2 11.5              |                                          |                    |                |                    | -<br>                  |          |
|--------|---------------------|------------------------------------------|--------------------|----------------|--------------------|------------------------|----------|
| Syman  | tec Ghost 11.5      | Copyright (C) 1998–2008 Sym              | antec Corpo        | ration. All    | rights reser       | ved.                   |          |
|        |                     |                                          |                    |                |                    |                        |          |
|        | Select local des    | tination drive by clicking on th         | e drive num        | ber            |                    |                        |          |
|        | Drive Loca          | ion Model                                | Size(MB)<br>476940 | Type<br>Basic  | Cylinders<br>60801 | Heads Sectors          |          |
|        | 3 Local<br>BU Local | Generio USB CF Reader 1.01<br>US Volumes | 7359               | Basic          | 938                | 255 83                 |          |
|        |                     | <u>ok</u>                                |                    | <u>C</u> ancel |                    |                        |          |
|        |                     |                                          |                    |                |                    |                        |          |
|        |                     |                                          |                    |                |                    |                        |          |
|        |                     |                                          |                    |                |                    |                        |          |
|        |                     | (                                        | S syn              | nantec.        |                    |                        |          |
| 13259  | NEW ENGINE STATIST  | a entre states and entre states a        | Section of the     | es des carates | 17.8.5 Mar 20      | 14:14.5 X & S / Mar 23 | ares for |

步驟 6:按 OK 按鈕確認還原 atom\_rescue.GHO 到 CF 卡。

| 第        | Destination Drive Details |                |          |          |          |           |  |
|----------|---------------------------|----------------|----------|----------|----------|-----------|--|
|          | Part Type Letter          | ID Description | Label    | New Size | Old Size | Data Size |  |
| 変        | 1 Primary I               | Ob Fat32       | DATADISK | 7357     | 7357     | 1096      |  |
|          |                           | Free           | 1        | 1        |          |           |  |
|          |                           | Total          | 7359     | 7359     | 1096     |           |  |
| 第        |                           |                |          |          |          |           |  |
|          | C                         | OK             | Ĩ        | Cancel   | -1       |           |  |
|          |                           |                | 1        |          | - Ale    |           |  |
| 潮        |                           |                |          |          |          |           |  |
|          |                           |                |          |          |          |           |  |
| 1        |                           |                |          |          |          |           |  |
| <b>新</b> |                           |                | (        | mantac   |          |           |  |
|          |                           |                |          |          |          |           |  |

| 類別 | Update Softwar | e FAQ on | XPAC_WES2 | 009 |            | 編號 | 5-019-01 |
|----|----------------|----------|-----------|-----|------------|----|----------|
| 作者 | Amber          | 版本       | 1.0.0     | 日期  | 2012/03/15 | 頁數 | 10/10    |

步驟7:請按Yes按鈕確認覆寫還原檔案到CF卡上。

| pmantec Shost 11.                                             | 5 Copyright (C) 1998-2008 Symantee Corporation. All rights reserved.             |
|---------------------------------------------------------------|----------------------------------------------------------------------------------|
| Progress Indicato                                             | 7                                                                                |
| 0%                                                            | Question: (1822) 100%                                                            |
| Statistics<br>Percent complete<br>Speed (MB/min)<br>MB copied | Proceed with disk restore?<br>Destination drive will be permanently overwritten. |
| MB remaining<br>Time elapsed<br>Time remaining<br>Details     |                                                                                  |
| Connection type                                               | Local<br>Local file D:\XDAC\CF TOM\u102_20120306\temp\atem_recove_CH0_7350_MR    |
| Destination<br>Current partition<br>Current file              | Local drive [3], 7359 HB                                                         |

步驟 8:開始還原 CF 卡,待完成後,請選擇 Continue→Quit→Yes 離開 GHOST 工具。

| Progress Indicat                                                                                                | or                                                                                                  |                                                              |                       |              |  |
|----------------------------------------------------------------------------------------------------|----------------------------------------------------------------------------------------------------|--------------------------------------------------------------|-----------------------|--------------|--|
| 0%                                                                                                    | 25%                                                                                                 | 50%                                                          | 75%                   | 100%         |  |
| Statistics<br>Percent complete<br>Speed (MB/min)<br>MB copied<br>MB remaining<br>Time elapsed<br>Time remaining | 6<br>4020<br>67<br>1029<br>0:01<br>0:15                                                             |                                                              | )                     | 7            |  |
| Details<br>Connection type<br>Source<br>Destination<br>Current partition<br>Current file                        | Local<br>Local file D:\XPAC\<br>Local drive [3], 73<br>1/1 Typeth [Fat32], 8<br>\05]MAGE\XP8000~1.( | CF TOH\v102_20120<br>159 MB<br>12e: 7357 MB, DATADISK<br>41M | 306\temp\atom_rescue. | GHO, 7359 MB |  |
|                                                                                                    |                                                                                                    | S sym                                                        | antec.                |              |  |